SUB MARINE CONSULTING

Zur Zeit (04/2016) kann mit SCUBAPRO® LogTRAK, Version 1.2.0.1, kein DAN DL7 level3 File erzeugt werden: d.h. es können keine Tauchgangsprofile zu DAN zur Auswertung geschickt werden. Hier gibt es einen "work-around", quick-&-dirty, in 17 Schritten:

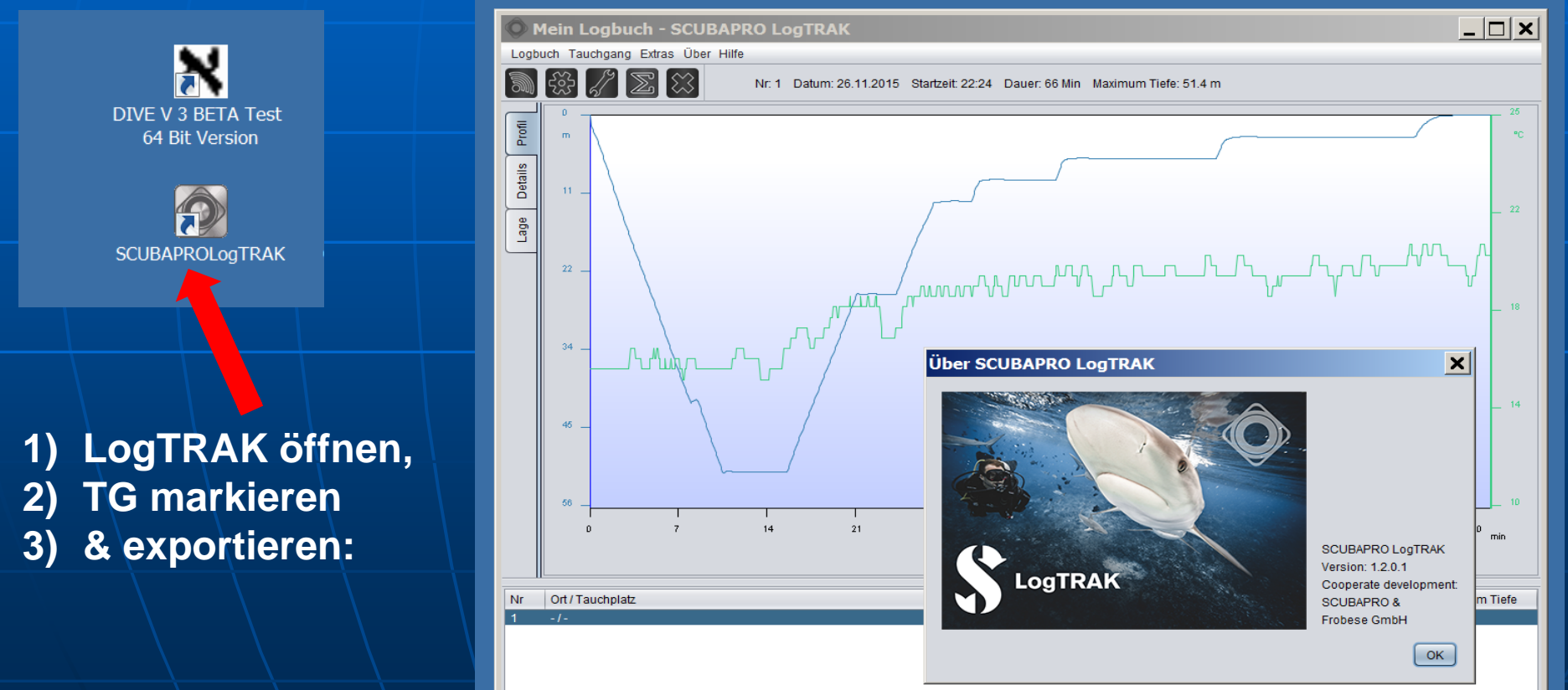

- 4) TravelTRAK Format (\*.asd) auswählen
- 5) Speichern
- 6) LogTRAK schliessen
- 7) SmartTRAK öffnen

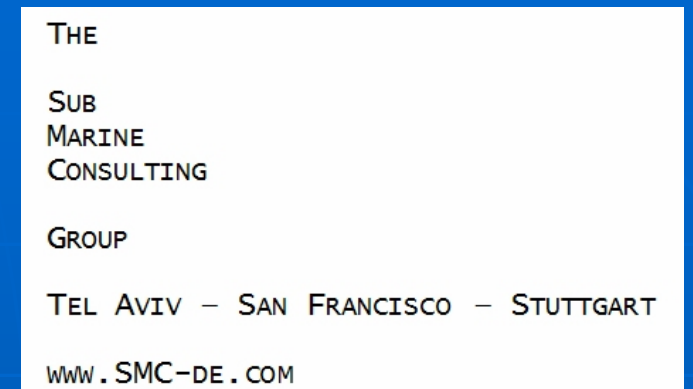

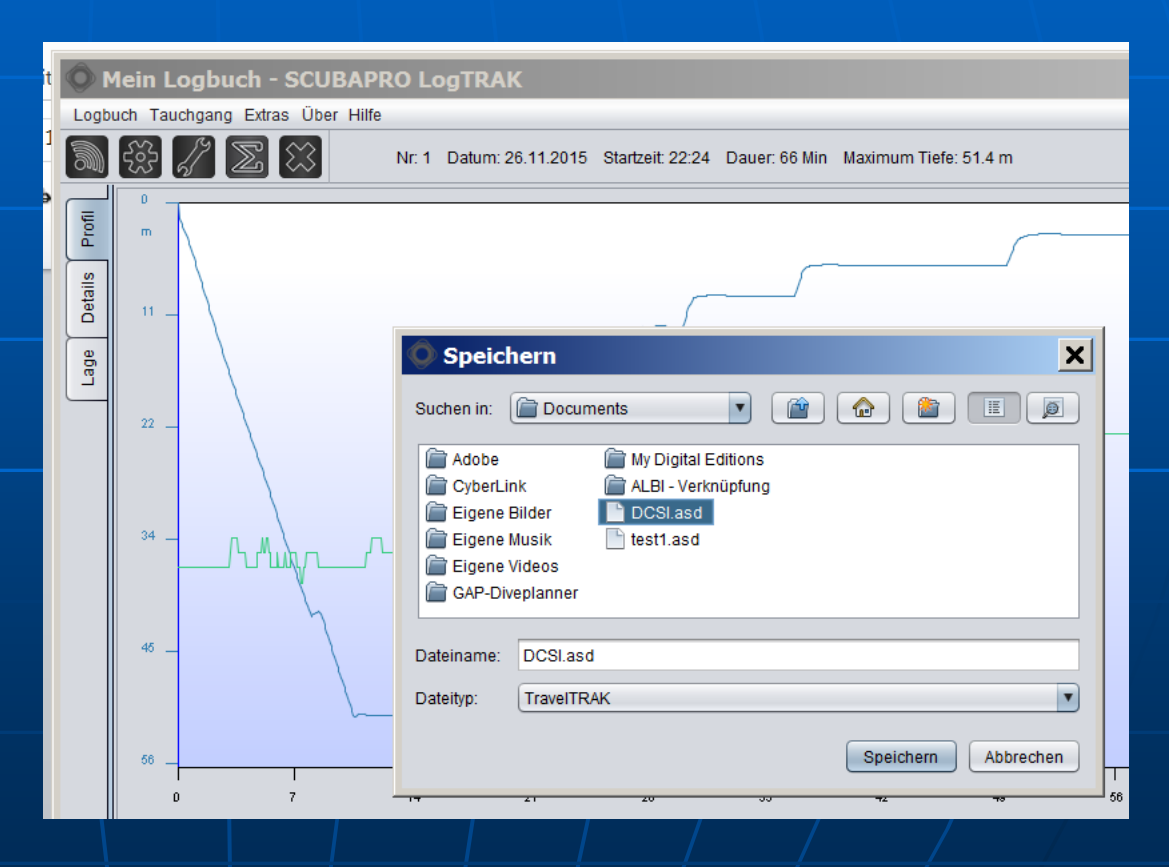

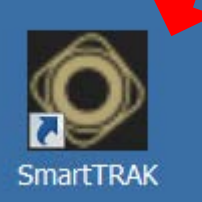

SUB MARINE

CONSULTING

GROUP

TEL AVIV - SAN FRANCISCO - STUTTGART

WWW.SMC-DE.COM

# 8) genau dieses TG Profil 9) im SmartTRAK importieren:

| Chamber_Test.slg - SmartTRAK [Benutzer: ALBI] - [Tauchgang] |                             |                                        |               |                           |                                        |  |
|-------------------------------------------------------------|-----------------------------|----------------------------------------|---------------|---------------------------|----------------------------------------|--|
| 💽 Logbuch Tauchgänge Optionen Fenster Hilfe                 |                             |                                        |               |                           |                                        |  |
| 0                                                           | 🎍 🎒 📮 📫 🏂 🖕 🖉 🛛 🦉           | a 🤄 🕴 💔 🎔 💼   🗖 🗖                      |               |                           |                                        |  |
| Nt                                                          | <b>O</b> Import             |                                        |               |                           | ×                                      |  |
|                                                             |                             | enträger (C:) ▼ Eigene Dateien ▼ Eigen | e Logbücher 🔻 | - 🛃                       | Eigene Logbücher dur                   |  |
|                                                             | Organisieren 🔻 Neuer Ordner |                                        |               |                           | ······································ |  |
| 2                                                           | 🗼 Doxs 🔺                    | Name                                   | Größe ⊸       | Änderungsdatum            | Тур                                    |  |
| , i                                                         | 👢 Eigene Dateien 🦷          | toot1 and                              | 2 40          | 05.04.2016 15:52          | ACD Datai                              |  |
|                                                             | 👢 Cards                     | Lest1.asu                              | 2 KB          | 05.04.2016 15:53          | ASD-Datel                              |  |
|                                                             | 📜 Downloads                 | 👢 XP_Laptop_2011                       |               | 28.10.2013 19:11          | Dateiordner                            |  |
| 10                                                          | 🧸 Eigene Bilder             |                                        |               |                           |                                        |  |
|                                                             | 🗼 Eigene Logbücher          |                                        |               |                           |                                        |  |
|                                                             | 👢 XP_Laptop_2011 🔤          |                                        |               |                           |                                        |  |
| ~                                                           | 🧏 Eigene Musik              |                                        |               |                           |                                        |  |
| 21                                                          | 👢 GAP-Diveplanner           |                                        |               |                           |                                        |  |
|                                                             | ICONS                       |                                        |               |                           |                                        |  |
|                                                             | 📜 MAIL                      |                                        |               |                           |                                        |  |
| 3(                                                          | 📙 My Logbooks               |                                        |               |                           |                                        |  |
| Ξ                                                           | 👢 RE                        |                                        |               |                           |                                        |  |
| liefe                                                       | 🗼 SIM                       |                                        |               |                           |                                        |  |
| 4(                                                          | 🗼 TXT                       |                                        |               |                           |                                        |  |
|                                                             | 🐌 WEG_Obertor               |                                        |               |                           |                                        |  |
|                                                             | Epolich                     |                                        |               |                           |                                        |  |
| 5(                                                          | Dateiname: test1.asd        |                                        |               | <ul> <li>Trave</li> </ul> | TravelTrak CE Logbuch (*.ast           |  |
|                                                             |                             |                                        |               |                           |                                        |  |
|                                                             |                             |                                        |               | Ő                         | ffnen Abbrechen                        |  |
| 6(                                                          |                             |                                        |               |                           |                                        |  |
|                                                             |                             |                                        |               |                           |                                        |  |

THE SUB MARINE CONSULTING GROUP TEL AVIV - SAN FRANCISCO - STUTTGART WWW.SMC-DE.COM

[ u.U.: 11) mit "Ja" bestätigen

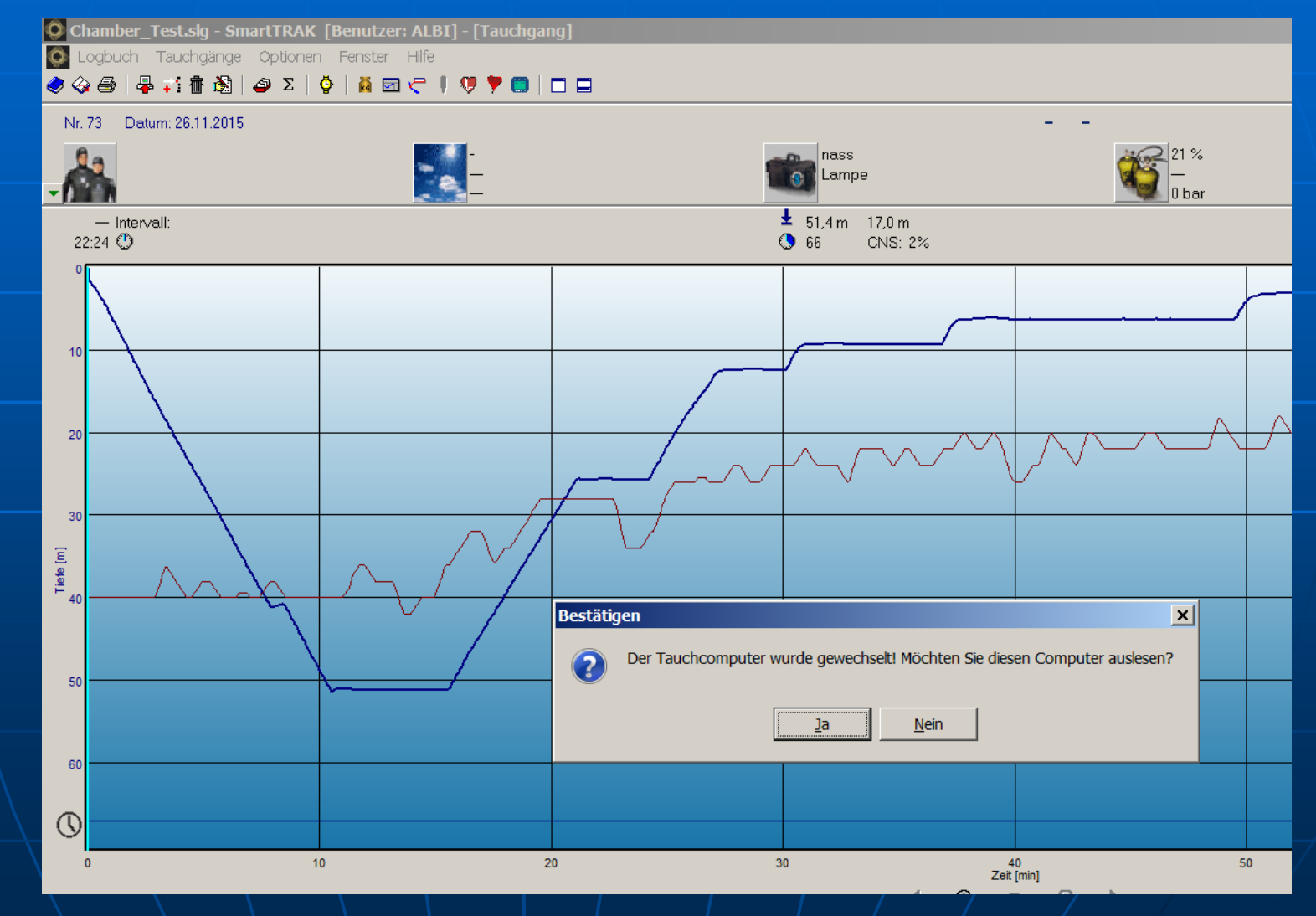

THE

SUB MARINE CONSULTING

GROUP

TEL AVIV - SAN FRANCISCO - STUTTGART

WWW.SMC-DE.COM

12) TG Profil: anzeigen lassen, markieren
13) Exportieren:
14) als DAN
Dive Leader 7
(DL7) level 3, also Dateiendung:
zxl,

DAN DL7 level 3 (\*zxl) 15) Auswählen, 16) Speichern.

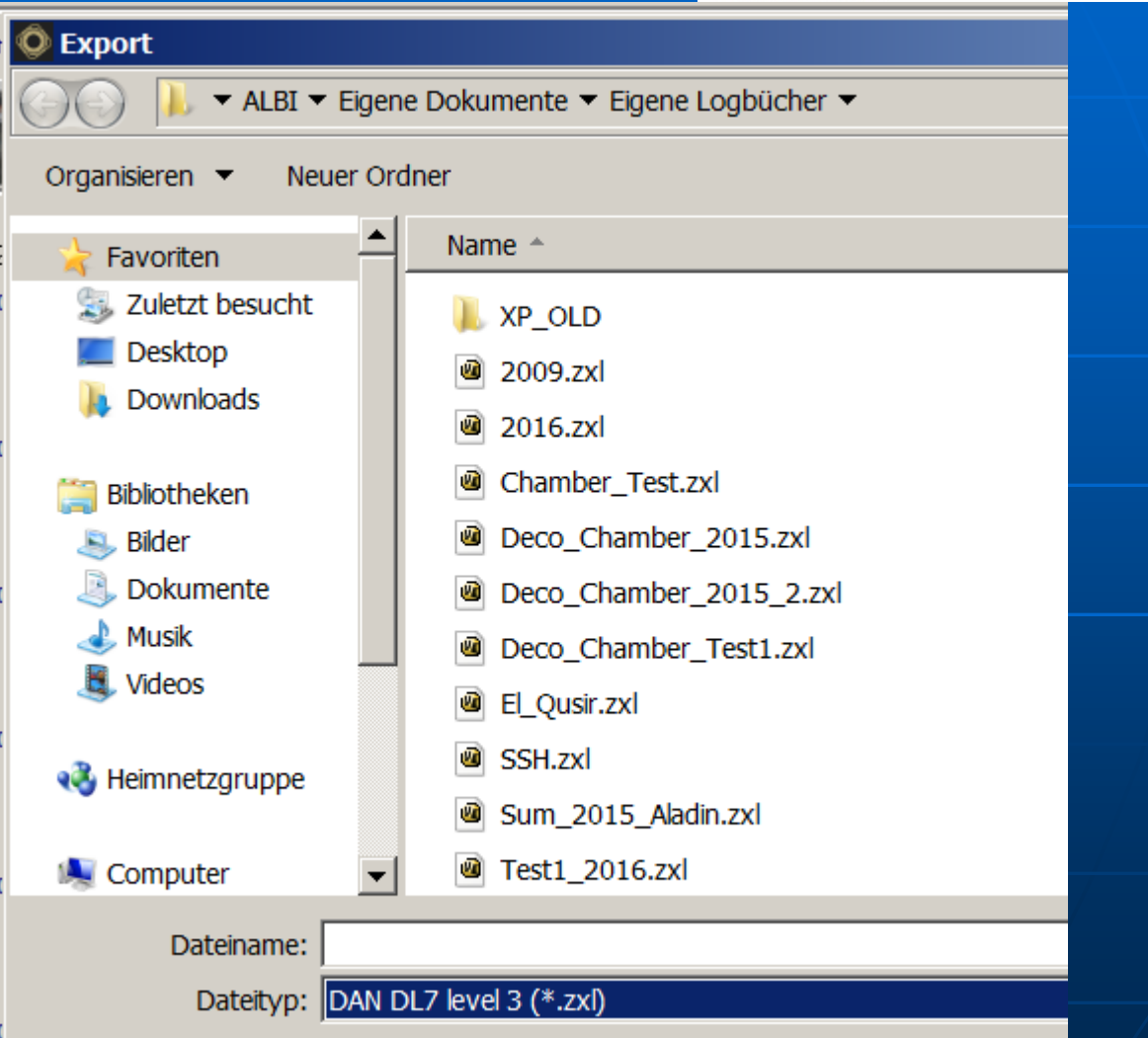

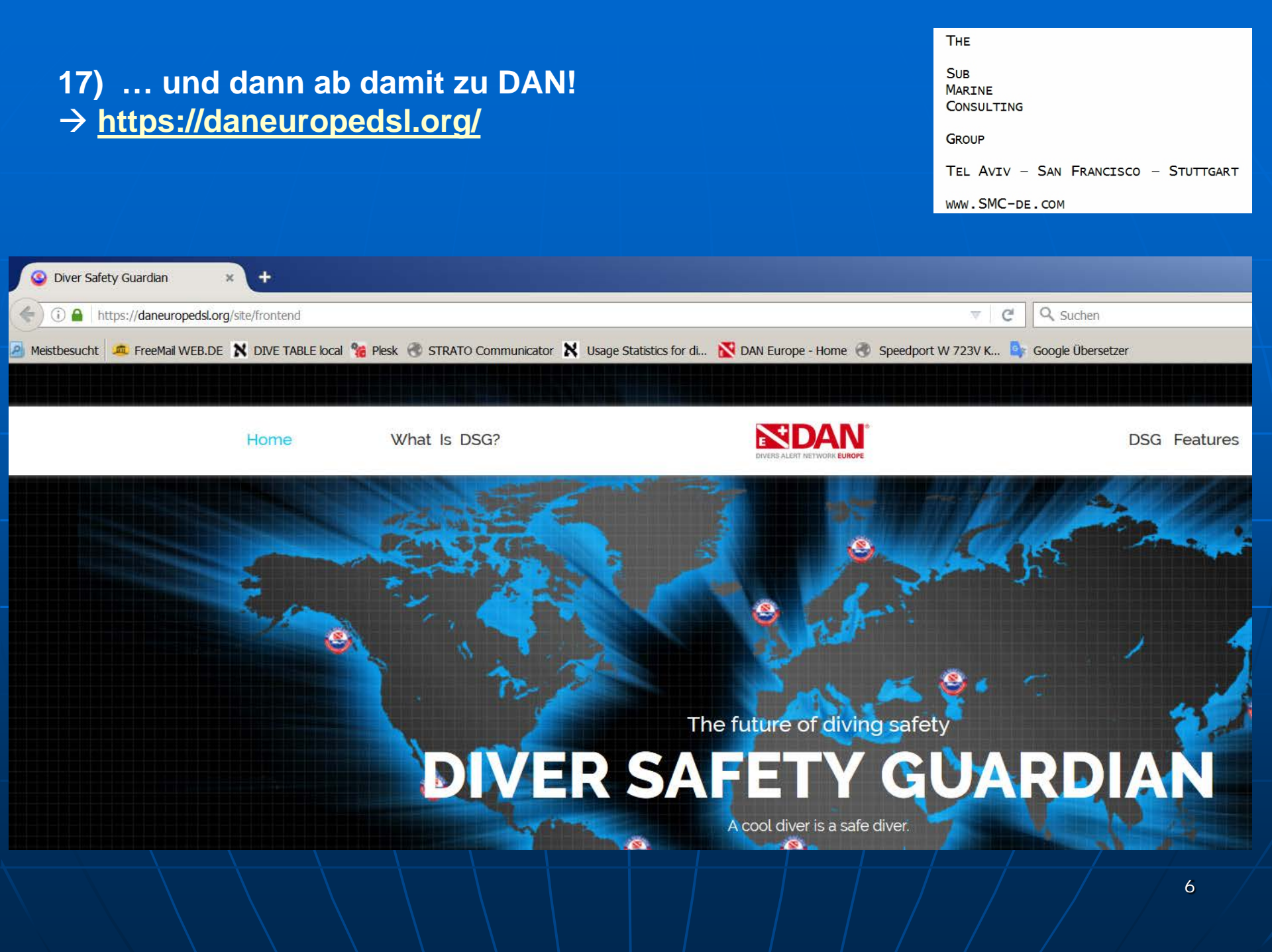